## **Registration – FIELD MANAGER Web**

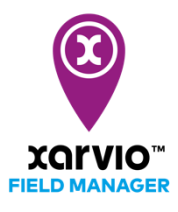

FIELD MANAGER can be also be used on your mobile device/smartphone. Download the application from the App store or Google store for free!

- Visit our website <u>www.xarvio.com</u>
- Choose your country and the language you want to use or directly click on FIELD MANAGER (see top right corner of the page).

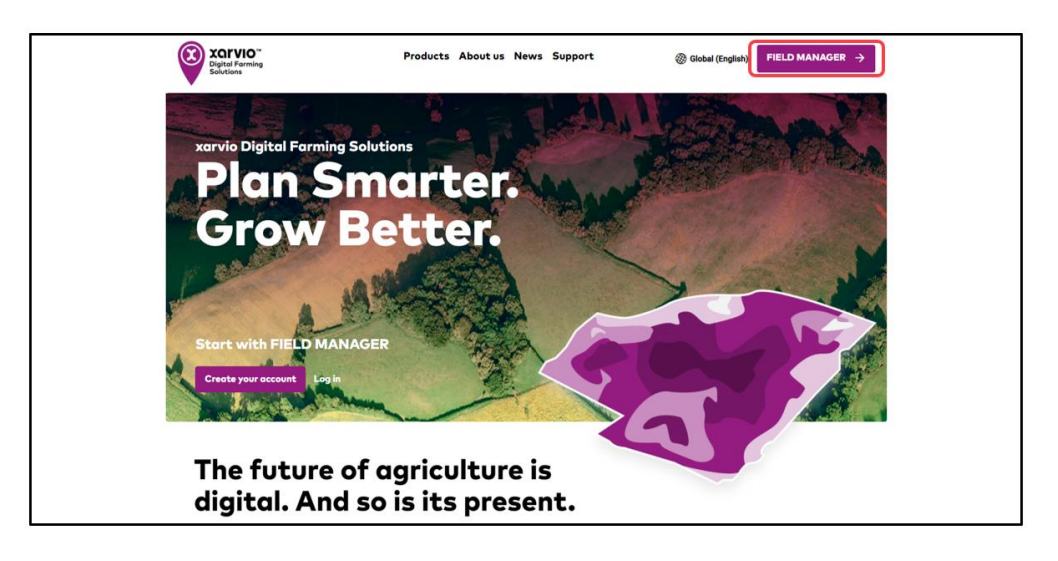

• Click **Register for free** on the screen

| FIELD MAN          |               |
|--------------------|---------------|
| Plan Smarter. G    | row Better.   |
| Log in with your x | arvio account |
| Email address      |               |
| Password           | 0             |
| Log i              |               |
| Forgot your pa     | issword?      |
| Register fo        | or free       |
| Change             | c             |
| © BASF Digital Far | ming GmbH     |

 $\circ$  Type in your: first and last name, valid email address and phone number

| -       | Create your account           | ×      |
|---------|-------------------------------|--------|
|         | Select your country<br>Change | 1      |
| -       | Fill in your account details  |        |
| FILM    | John                          | Des Ch |
| for the | Miguel                        |        |
| and a   | 🖾 deuser@pokemail.net         |        |
|         | ● +49 ✔                       | The.   |
| NUC 2   |                               |        |
| -       |                               |        |
|         |                               |        |

- 1. If you would like to register with a different country, click **Change.**
- 2. Otherwise, click **Continue** after entering all details.
- On the next screen, enter your password and click Create xarvio account. Please remember to accept our terms and conditions by clicking on the checkbox

| THE STATE      |                                          |                       | -    |
|----------------|------------------------------------------|-----------------------|------|
| ÷              | Create your of Set your pass             | account<br>word       | × 10 |
|                | <b>a</b>                                 | 0                     |      |
| and the second | Strong                                   |                       |      |
|                | Add more characters, numbers of stronger | or symbols to make it |      |
|                |                                          |                       |      |
|                | I have read and accept terms             | s and conditions      |      |
|                | Create xarvio acc                        | ount                  |      |

 Once your account is successfully created, you can see **Get started** option to continue with FIELD MANAGER

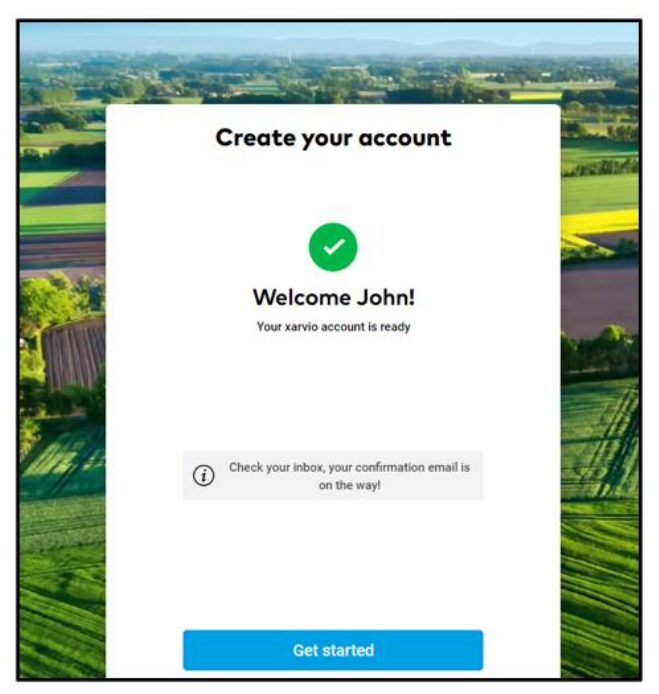

 By default, you will have an access to all FIELD MANAGER Basic features. You can upgrade to any of our other two packages – FIELD MANAGER Premium or FIELD MANAGER Pro – at your convenience

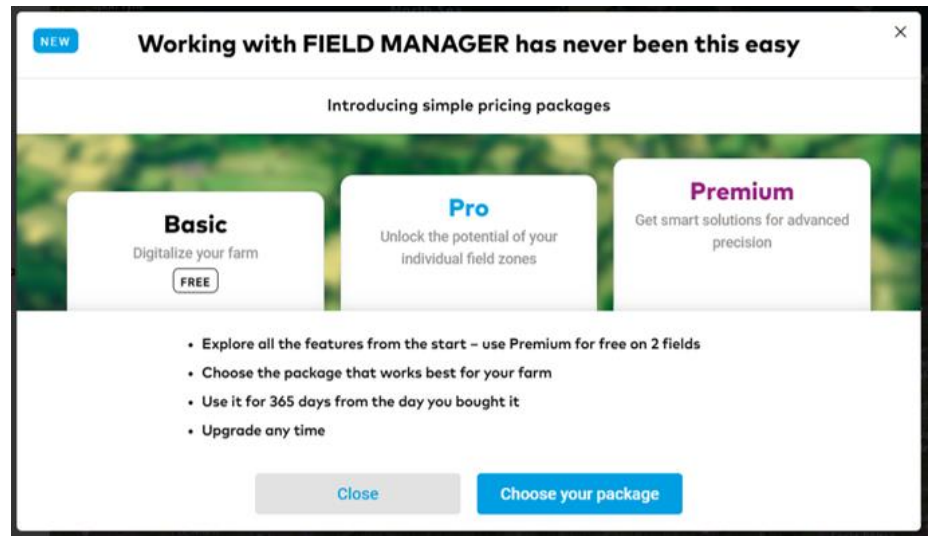

- Now, you are set up with all basic features and can start creating your fields
- As a final step, please verify your e-mail address by clicking Verify in the e-mail you have received from us

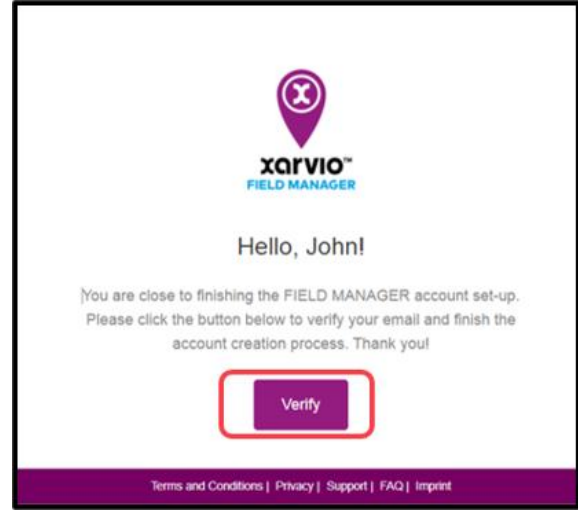

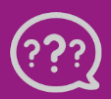

Have you got any questions? We are here for you! Phone: +49 30 22957857 Email: support@xarvio.info © 2021